# 日本内視鏡外科学会 ロボット支援手術プロクター認定制度 (消化器・一般外科)

## 更新申請手続き

~申請方法と申請料のお支払いについて~

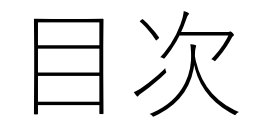

- 更新対象者の確認方法について・・・・・・・・ **3**ページ

更新申請手続きのご案内(手引き) 日本消化器外科学会消化器外科専門医認定証(写)のデータ 2024 年度までの年会費

- 準備2 申請ページへのアクセス方法について ・・5ページ
- ・準備3 更新申請料の決済について・・・・・・・6ページ
- ・申請完了とフォームの保存について ・・・・・・14ページ

# はじめに、更新対象者の確認方法について

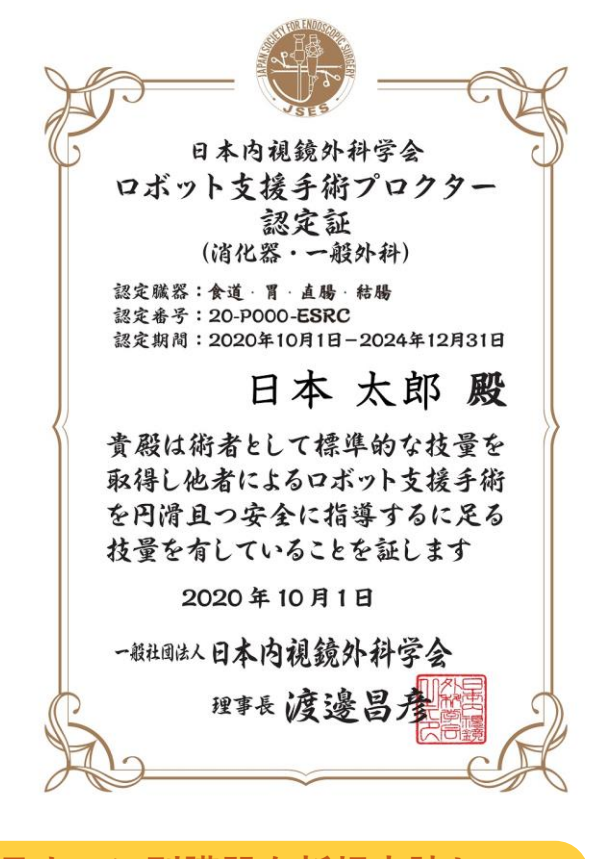

7月までに別臓器を新規申請し 2024年10月に認定された場合は、 自動的に更新対象となり、今回の 更新申請の対象臓器に含まれます。 **■2024**年の更新対象

- ・認定番号20で始まる
- ・認定期間が2024年12月31日まで

認定番号は「更新お知らせハガキ(宛名の右下に記載)」または、 こちらのプロクターリストからご確認いただけます。

認定番号20で始まる方は

2024年12月31日までです。

■認定番号から取得臓器を確認

例)20-P000-ESRC

右のアルファベットが所持している臓器を表しています。

E:食道 S:胃 R:直腸 C:結腸

### 複数の臓器を所持している場合も、更新時期は統一しています。 所持するすべての臓器が更新対象です。

最初の認定臓器取得後の翌年以降に、別臓器の認定を受けた場合の、 追加臓器の認定期間終了日は、最初の認定臓器の認定期間終了日と同一です。

例)2020年10月に直腸を取得 → 認定期間2020年10月1日~2024年12月31日 認定番号(記号)-R 翌年2021年10月に胃を取得 → 認定期間2021年10月1日~2024年12月31日 認定番号(記号)-SR

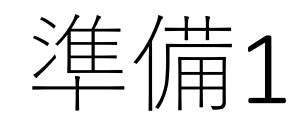

- 1. <u>更新申請手続きのご案内</u>(手引き)をご確認ください。
- 2. 日本消化器外科学会 消化器外科専門医認定証(写)のデータ ※有効期限内であること

PDFまたは写真データ(JPGなど)をご用意ください。 ファイル名は**名前(英字)、JSESプロクター認定番号**にします。 例:日本太郎先生の場合、<mark>nihontaro20-P000-ESRC</mark>

認定番号は<u>こちらのプロクターリスト</u>からご確認いただけます。

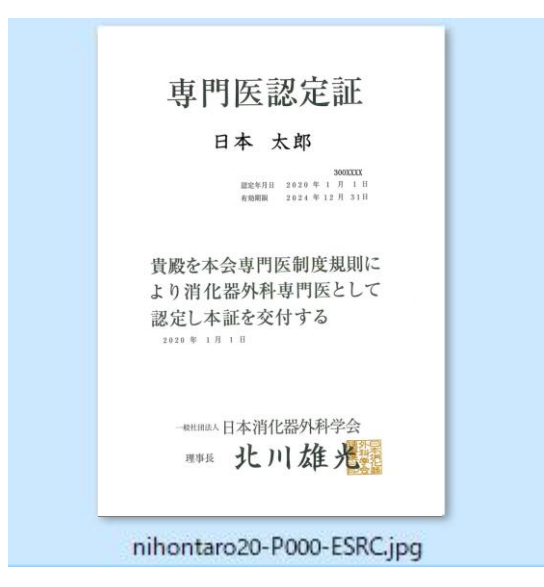

3. 2024 年度までの年会費を完納する。

B本内視鏡外科学会

会員専用ページ、トップページにて ご確認ください。 ※未納会費のある先生は右図のように 「未納会費があります」と表示されます。

未納会費がございましたら「会費支払へ」 からお支払いの手続きを行ってください。

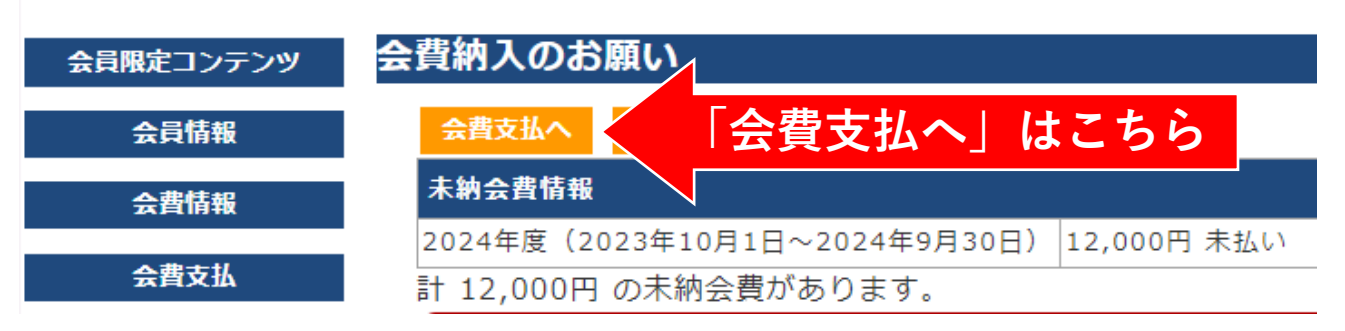

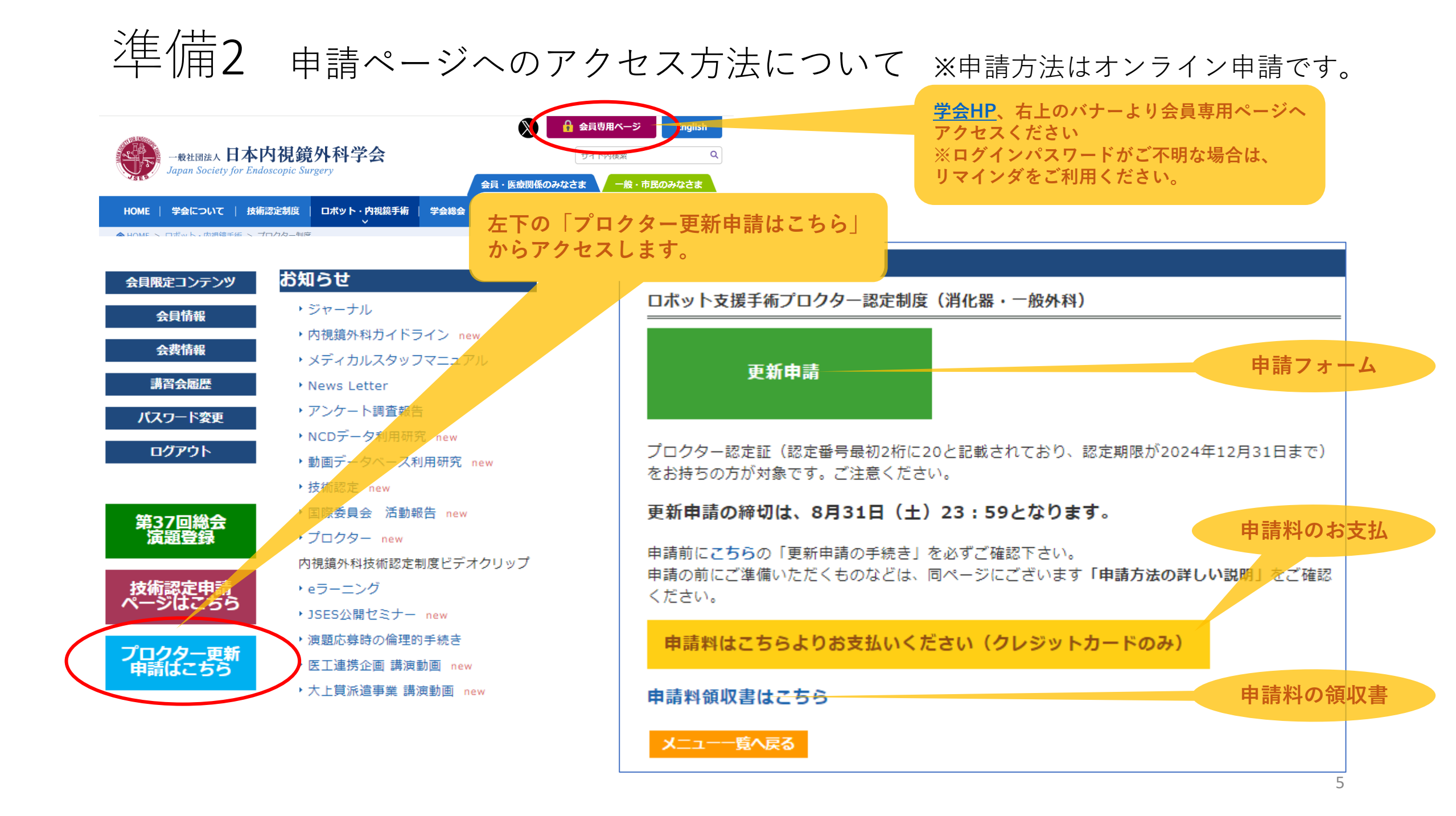

準備3 更新申請料の決済について

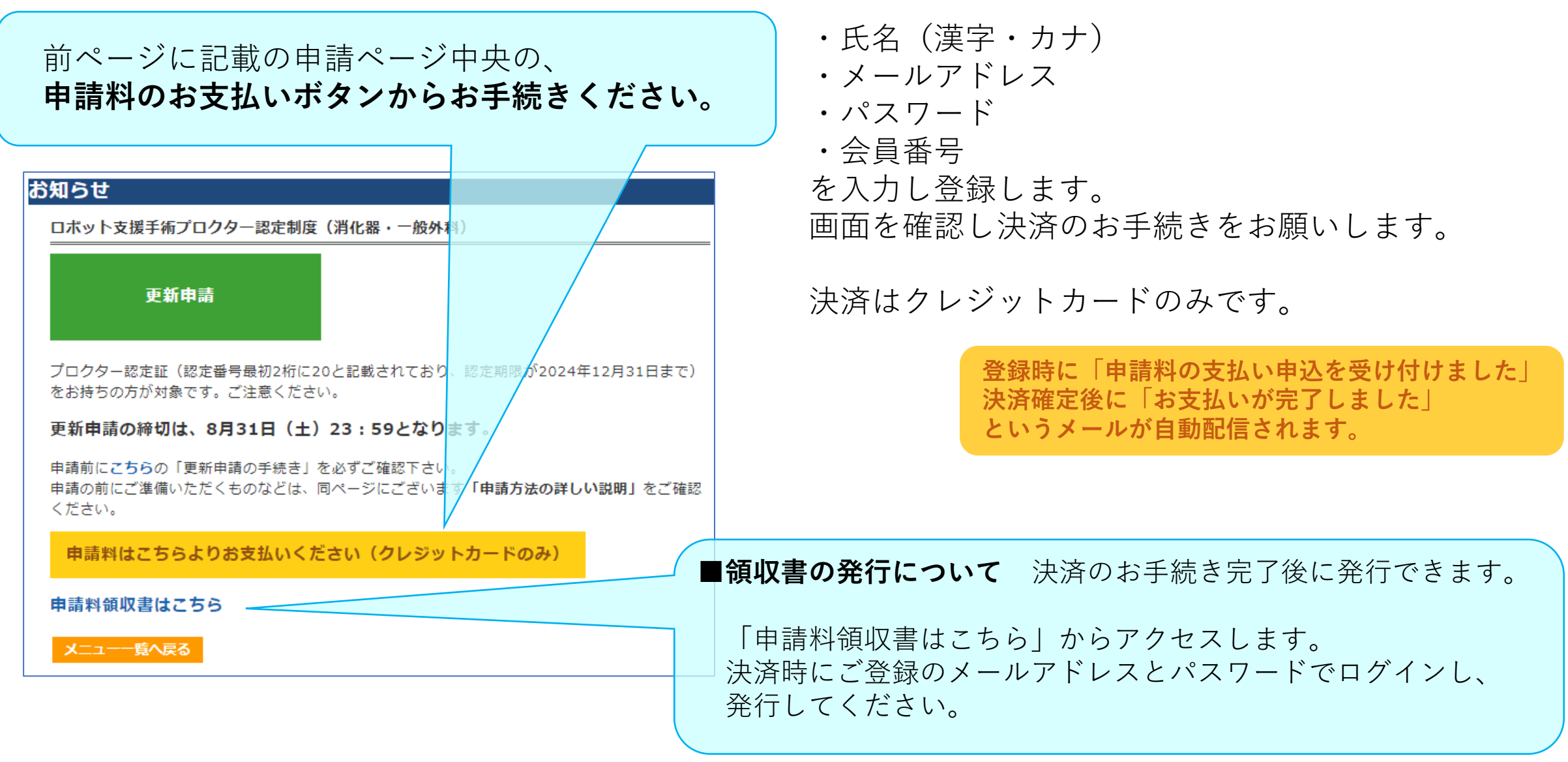

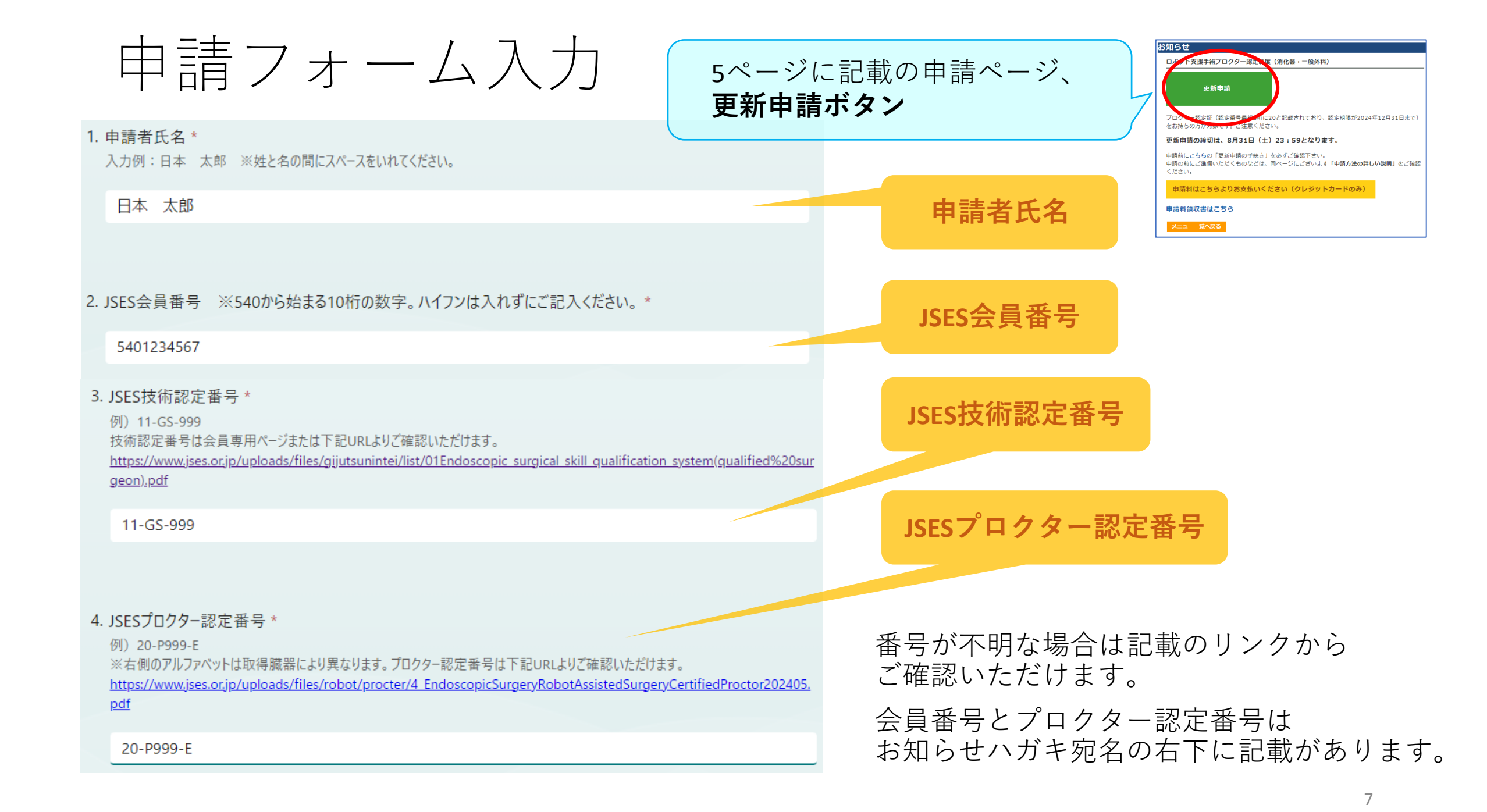

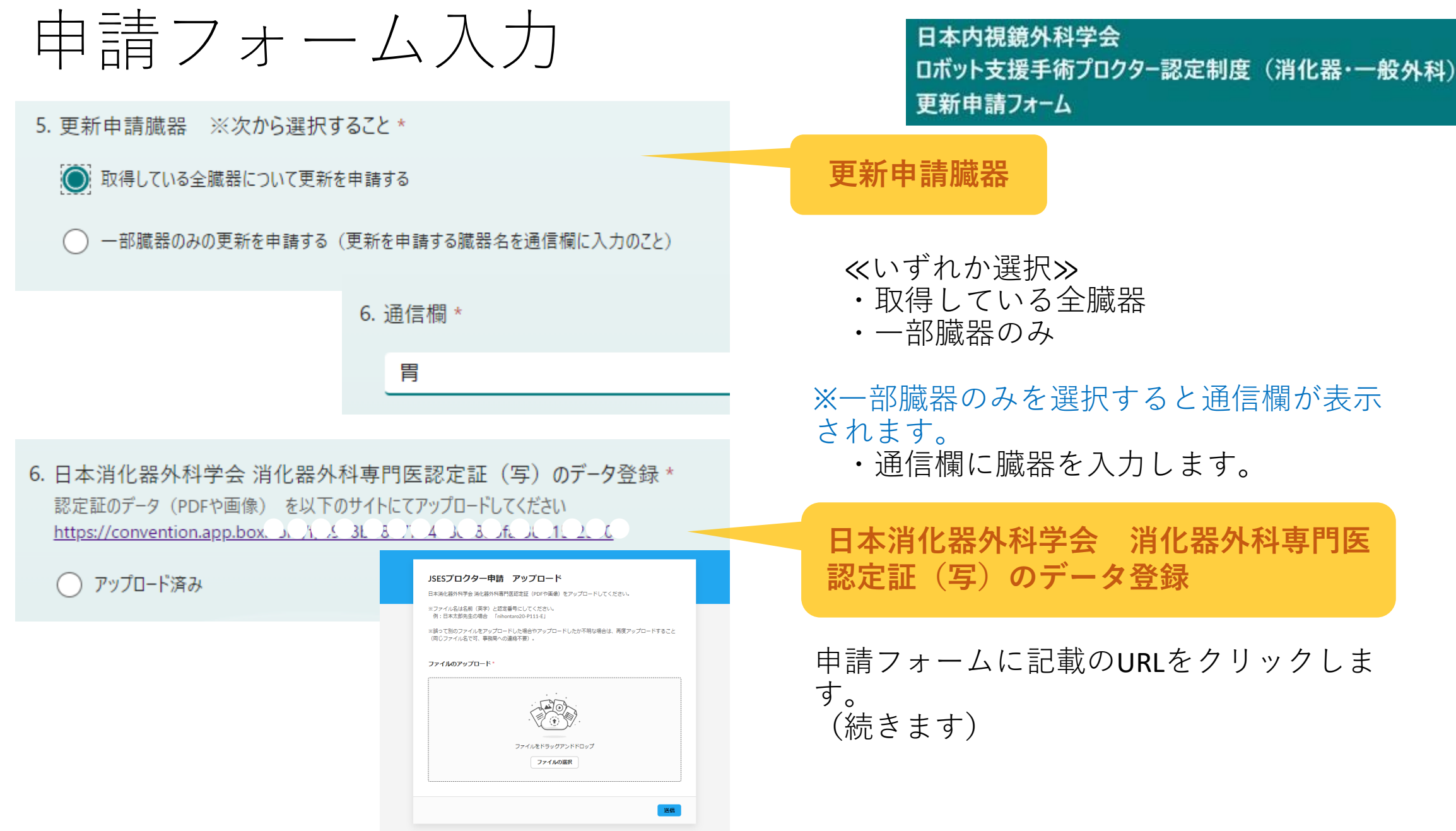

## 日本消化器外科学会 消化器外科専門医認定証(写)のデータ登録【2ページ】 ※下図と異なり、ログイン画面が表示された場合については、次ページに記載します。

| JSESプロクター申請 アップロード       し         中市化線外科学門医窓定証 (POPや画像) をアップロードしてください.       し         メンクイム名な言師 (英字) と認定意響にしてください.       ************************************ | JSESプロクター申請 アップロード         日本海化器外科学会 海化器外科専門医認定証 (PDFや画像) をアップロードしてくたさい.         *プァイル名は名前 (奈宇) と認定審号にしてください.         例:日本太郎先生の場合 「nihontaro20-P111-E]         *講って別のファイルをアップロードした場合やアップロードしたか不明な場合は、再度アップロードすること<br>(同じファイル名で可、事務局への連絡不要).         ファイルのアップロード・         ************************************ | ファイルを正常に送信しました。 |
|----------------------------------------------------------------------------------------------------|----------------------------------------------------------------------------------------------------|-----------------|
| (続き)                                                                                                    | 別のファイルを追加<br>送信                                                                                                    | 4               |
|                                                                                                    | 6.                                                                                                    |                 |

- 1. 準備(本書4ページ)で用意したPDFまたは画像ファイルを使用します。 「ファイルの選択」から選択してください。
- 2. 画面中央に選択したファイルが表示されたら右下の「送信」をクリック
- 3. 「ファイルを正常に送信しました。」が表示されたら完了です。

※誤って別のファイルをアップロードした場合やアップロードしたか不明な場合は、 再度アップロードします。(同じファイル名で可、事務局への連絡不要) 6. 日本消化器外科学会消化器外科専門医認定証(写)のデータ登録\*
 認定証のデータ(PDFや画像)を以下のサイトにてアップロードしてください
 <a href="https://convention.ag">https://convention.ag</a> 2 (1 生) ビビビビビ 金 3 5f 30

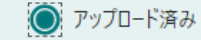

4.申請フォームに戻り 「アップロード済み」を選択 日本消化器外科学会 消化器外科専門医認定証(写)のデータ登録【補足】【3ページ】 前ページにて登録が完了した場合は次ページへお進みください。 ※このページはURLクリック後に**ログイン画面が表示された場合について**説明します。

### ■ブラウザGoogle Chromeの場合

| 6. 日本消化器外科学会 消化器外科専門医認定証(写)                                                                                                    | のデータ登録 *        |
|----------------------------------------------------------------------------------------------------|-----------------|
| 認定証のデータ(PDFや画像) を以下のサイトにてアップロードしてくださ                                                                                                    | i()             |
| https://convention.app.bc $c$ $\chi$ $\chi$ $\beta$ $\lambda$ $\chi$ $\chi$ $\chi$ $\chi$ $\lambda$ $\lambda$ $\chi$ $\chi$ $\lambda$ $\lambda$ $\lambda$ $\lambda$ $\lambda$ $\lambda$ $\lambda$ $\lambda$ $\lambda$ $\lambda$ | 1543530         |
|                                                                                                    | 新しいタブで開く        |
| ○ アッフロード済み                                                                                                    | 新しいウィンドウで開く     |
|                                                                                                    | シークレット ウィンドウで開く |
|                                                                                                    |                 |

### ■ブラウザMicrosoft Edgeの場合

| 6. 日本消化器外科学会 消化器外科専門医認定証(写)のデータ登録 *                                                                                                    |                            |  |  |
|----------------------------------------------------------------------------------------------------|----------------------------|--|--|
| 認定証のデータ(PDFや画像) を以下のサイトにてアップロードしてください                                                                                                    |                            |  |  |
| https://convention.ac. $E(x) = f(x) = f(x) $ |                            |  |  |
|                                                                                                    | リンクを新しいタブで開く               |  |  |
| ○ アップロード済み                                                                                                    | □ リンクを新しいウィンドウで開く          |  |  |
|                                                                                                    | Ce リンクを InPrivate ウィンドウで開く |  |  |
|                                                                                                    | [] リンクを分割画面ウィンドウで開く        |  |  |

- 申請フォームに戻ります。
  - ■ブラウザGoogle Chromeの場合
  - ・URLの上で右クリックします。
  - ・シークレットウインドウで開くを選択
  - ■ブラウザMicrosoft Edgeの場合
  - ・URLの上で右クリックします。
  - ・リンクをInPrivateウィンドウで開くを選択
- 上記の方法で前ページのアップロード画面 が表示されます。 前ページに戻り登録を再開します。

**解決せずアップロードが出来ない場合は**、<u>sqs-jses@convention.co.jp</u>までメール添付にてお送りください。

申請フォーム入力

日本内視鏡外科学会 ロボット支援手術プロクター認定制度(消化器・一般外科) 更新申請フォーム

#### 7. 過去5年以内に受講したプロクター教育セミナー\*

2024年7月31日から過去5年以内に受講したプロクター教育セミナーを選択してください ※1つ以上 総会中に受講したセミナーのみ対象となります。会員専用ページ内のeラーニングサイトによる受講は対象外です。

第1回セミナー 2022年12月8日 (第35回総会中に開催)

🔽 第2回セミナー 2023年12月7日 (第36回総会中に開催)

#### 8. 連絡先電話番号 ※勤務先または携帯電話\*

入力例) 03-9999-9999, 090-9999-9999 ※ハイフンをいれてください。

03-9999-9999

9. 連絡先メールアドレス\*

info-jses@convention.co.jp

### プロクター教育セミナー

受講したセミナーを選択します。 (複数選択可) ※総会中に受講したセミナーのみ対象です。 会員専用ページ内のeラーニングサイトによる 受講は対象外です。

連絡先電話番号

連絡先メールアドレス

| 申請フォーム入力                                                                                                    | 日本内視鏡外科学会<br>ロボット支援手術プロクター認定制度(消化器・一般外科)<br>更新申請フォーム                                                                           |
|----------------------------------------------------------------------------------------------------|----------------------------------------------------------------------------------------------------|
| 10. 認定証送付先 *                                                                                                    | 認定証送付先                                                                                                    |
| <ul> <li>動務先</li> <li>自宅</li> </ul>                                                                                                    | ≪いずれか選択≫<br>・勤務先<br>・自宅                                                                                                    |
| 11. 送付先郵便番号 *<br>入力例)111-0001 ※ハイフンをいれてください。                                                                                                    | 送付先郵便番号                                                                                                    |
| 100-0013                                                                                                    | 送付先住所                                                                                                    |
| 12. 送付先住所*         東京都千代田区霞が関1-4-2       大同生命霞が関ビル                                                                                                    | 送付先勤務先名・所属科                                                                                                    |
| 13. 送付先勤務先名称・所属科<br>勤務先への送付を希望する場合はご入力ください。(所属科まで登録すること。)<br>日本内視鏡外科学会会員専用ページに登録されている情報と異なる場合は、登録情報を更新してください。ホームページに公表する<br>プロクターリストの所属先は、会員専用ページに登録されている所属先(勤務先)となります。 一般社団法人 日本内視鏡外科学会 事務局 | 自宅へ送付の場合は入力不要です。<br>勤務先へ送付の場合は入力します。<br>所属科まで入力すること。<br>※会員専用ページに登録されている情報と異なる<br>場合は、登録情報を更新してください。<br>※ホームページに公表するプロクターリストの所 |
|                                                                                                    | 禹无は、会員専用ペーシに登録されている所属先<br>(勤務先)となります。                                                                                          |

# 申請フォーム入力

更新申請料は本フォーム登録後でも支払い可能です。プロクター更新申請ページ内のお支払いサイトからお手続きください。

本学会ホームページのプロクターリストに氏名・所属施設名を公開することに同意するかしないかを選択してください。

14. 更新申請料の決済 ※指定サイトにて支払済であること\*

16. 年会費の納入 ※2024年度までの会費を完納していること。\*

支払い済み

〇 同意する

同意しない

◎ 完納している

15. 取得者一覧への掲載について\*

日本内視鏡外科学会 ロボット支援手術プロクター認定制度(消化器・一般外科) 更新申請フォーム

### 更新申請料の決済

準備(本書6ページ)にて、 決済がお済でしたらチェックします。 決済がまだでしたらお手続きください。

取得者一覧への掲載

本学会ホームページのプロクターリスト への掲載(氏名・所属施設名を公開)に 同意する、しない、を選択します。

年会費の納入

準備(本書4ページ)にて、 2024年度までの年会費が完納でしたら、 チェックします。

未納会費がございましたら、お手続き ください。

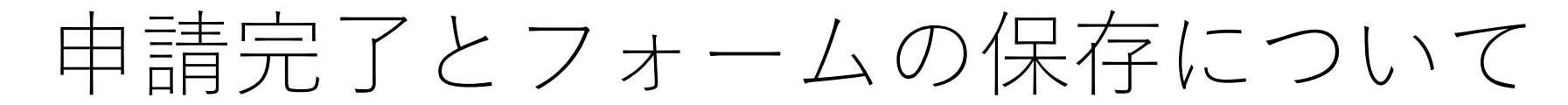

送信

送信ボタンを押すと**申請のお手続きは完了です。** 「回答が送信されました」画面の表示を必ずご確認ください。

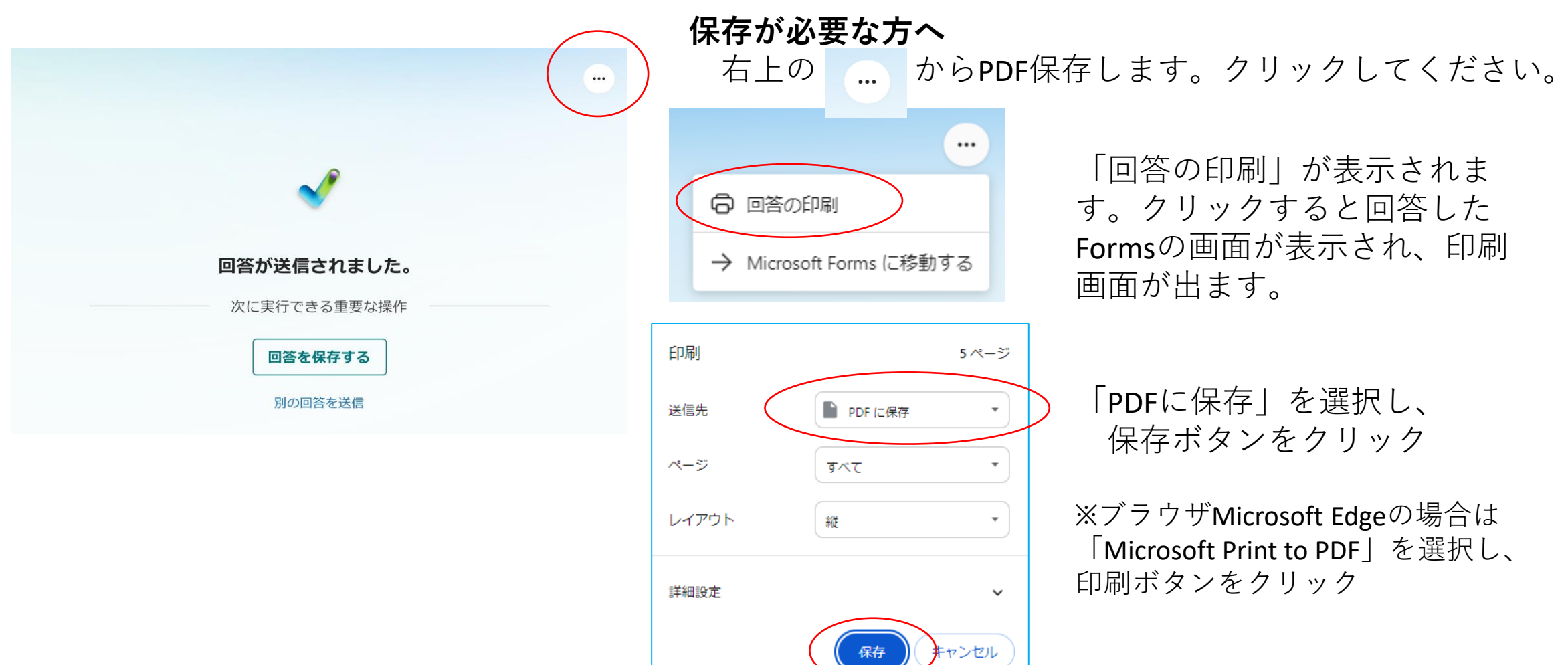

### 更新申請のお手続きは以上で終了です。

## 更新申請受付期間 2024年8月31日23:59まで 期限までにオンラインにて登録すること。 登録完了をもって、更新申請を受理する。

## なお、結果通知は2025年1月頃を予定しています。